# Instruktion för bokningssystemet

Nedan följer instruktioner för bokning av gymnastikhallen och restaurangen, samt information till nyckelvärden. Fullständiga regler för bokning och användning av lokaler i Grannskapshuset finns på <u>www.thurex.net/gr</u>. Nyckelvärdslistan är tillgänglig när man har loggat in i bokningssystemet.

#### Logga in:

Gå till bokningskalendern: <u>www.thurex.net/gr</u>.

Ange hushållets inloggningsuppgifter. Användarnamn: Gata + nr (exempel: Brons5 (för Bronsåldersgatan 5)) Lösenord: Gata + nr (exempel: Brons5). Lösenordet måste bytas vid första inloggningen.

Vid inloggningsproblem eller glömt lösenord, kontakta Grannskapsrådet (grannskapsradet@gmail.com).

Inloggningsuppgifterna är personliga och får inte lämnas ut till personer som inte ingår i hushållet.

Användning av bokningskalendern medför automatiskt samtycke till att Grannskapsrådet behandlar dina personuppgifter. Fullständig information om hur Grannskapsrådet behandlar personuppgifter enligt GDPR finns på <u>www.thurex.net/gr</u>.

## Bokning av gymnastikhallen för strötid (en timme)

I bokningskalendern kan bokning av strötid göras tidigast två veckor i förväg. Övriga hushåll kan se bokningen men inte ändra den. Bokning/avbokning av strötid på vardagar kan göras före klockan 16.00 samma dag. Bokning/avbokning av strötid på lördag och söndag kan göras före klockan 16.00 på fredagen. Nyckelvärden ansvarar för att lämna ut nyckeln till de bokningar som är registrerade enligt ovan.

#### Gör så här:

Klicka på önskat datum (1), fyll i namn och telefonnummer vid vald tid och klicka på *Boka Gympahall* (2). Bokningen är nu synlig för övriga användare (3). Avbokning görs genom att klicka på *Avboka Gympahall*.

| Grannskapshusets lokalbokning                |                                            |                                      |                           |                       |                               |                                      |  |  |  |  |
|----------------------------------------------|--------------------------------------------|--------------------------------------|---------------------------|-----------------------|-------------------------------|--------------------------------------|--|--|--|--|
| Bokning av gympahall                         |                                            |                                      |                           |                       |                               |                                      |  |  |  |  |
| Logga ut                                     |                                            |                                      |                           |                       |                               |                                      |  |  |  |  |
| Välkommen Brons5                             |                                            |                                      |                           |                       |                               |                                      |  |  |  |  |
| Januari                                      |                                            |                                      |                           |                       |                               |                                      |  |  |  |  |
| June                                         |                                            |                                      |                           |                       |                               |                                      |  |  |  |  |
| Länk till ny                                 | ckelvärds                                  | lista                                |                           |                       |                               |                                      |  |  |  |  |
| Länk till ny<br>Måndag                       | vckelvärds<br>Tisdag                       | lista<br>Onsdag                      | Torsdag                   | Fredag                | Lördag                        | Söndag                               |  |  |  |  |
| Länk till ny<br>Måndag                       | v <u>ckelvärds</u><br>Tisdag               | lista<br>Onsdag<br>3                 | Torsdag                   | Fredag                | Lördag<br>6                   | Söndag                               |  |  |  |  |
| Länk till ny<br>Måndag<br>1<br>8             | vckelvärds<br>Tisdag<br>2<br>9             | Onsdag<br>3<br>10                    | Torsdag<br>4<br>11        | Fredag<br>5           | Lördag<br>6<br>13             | Söndag<br>7<br>14                    |  |  |  |  |
| Länk till ny<br>Måndag<br>1<br>8<br>15       | Tisdag<br>2<br>9<br>16                     | Onsdag<br>3<br>10<br>17              | <b>Torsdag</b> 4 11 18    | <b>Fredag</b> 5 12 19 | <b>Lördag</b> 6 13 20         | <b>Söndag</b> 7 14 21                |  |  |  |  |
| Länk till ny<br>Mândag<br>1<br>8<br>15<br>22 | vckelvärds<br>Tisdag<br>2<br>9<br>16<br>23 | <b>Onsdag</b><br>3<br>10<br>17<br>24 | <b>Torsdag</b> 4 11 18 25 | Fredag 5 12 19 26     | Lördag<br>6<br>13<br>20<br>27 | <b>Söndag</b><br>7<br>14<br>21<br>28 |  |  |  |  |

(1)

| Grannskapshusets lokalbokning              | Grannskapshusets lokalbokning                                                          |  |  |  |
|--------------------------------------------|----------------------------------------------------------------------------------------|--|--|--|
| Bokning av gympahall                       | Bokning av gympahall                                                                   |  |  |  |
| Tisdag 2020/02/04                          | Logga ut<br>Tisdag 2020/02/04                                                          |  |  |  |
| Välkommen Sten28<br>Tillbaka till kalender | Välkommen Sten28<br>Tiilbaka tiil kalender                                             |  |  |  |
| Tid För- och efternamn Telefon Gympahall   | Tid För- och efternamn Telefon Gympahall                                               |  |  |  |
| 18:00-19:00 Boka Gympahall                 | 18:00-19:00 Boka Gympahall                                                             |  |  |  |
| 19:00-20:00 Boka Gympahall                 | 19:00-20:00         Sten28; Namn Namnesse         123-4567890         Avboka Gympahall |  |  |  |
| 20:00-21:00 Boka Gympahall                 | 20:00-21:00 Boka Gympahall                                                             |  |  |  |
| 21:00-22:00 Boka Gympahall                 | 21:00-22:00 Boka Gympahall                                                             |  |  |  |
|                                            |                                                                                        |  |  |  |
|                                            |                                                                                        |  |  |  |

# Längre bokning av gymnastikhall (exempelvis för kalas)

Bokning av gymnastikhall för längre tid än en timme, till exempel vid kalas (4) eller i samband med bokning av restaurangen (4), görs via bokningsansvarig (kontaktuppgifter finns på nyckelvärdslistan som är tillgänglig i inloggat läge). Bokningen läggs in i bokningssystemet av bokningsansvarig. Vid eventuell avbokning ska bokningsansvarig kontaktas senast två dagar före bokad tid. Nyckeln hämtas hos nyckelvärden.

| Grannskapshusets lokalbokning                                  |                                    |                  | Logga ut          | 2020/02                                       | (00                                   |                   |                                                    |
|----------------------------------------------------------------|------------------------------------|------------------|-------------------|-----------------------------------------------|---------------------------------------|-------------------|----------------------------------------------------|
| Bokning av gympahall                                           |                                    |                  | Lordag 2020/02/08 |                                               |                                       |                   |                                                    |
| Lördag 2024/01/20                                              |                                    |                  |                   | Välkommen S<br><u>Tillbaka till ka</u><br>Tid | ten28<br>lender<br>För- och efternamn | Telefon           | Gympahall                                          |
| Välkommen Bro<br><u>Tillbaka till kale</u><br>Länk till nyckel | ons5<br><u>ender</u><br>värdslista |                  |                   | 10:00-11:00<br>11:00-12:00<br>12:00-13:00     |                                       |                   | Boka Gympahall<br>Boka Gympahall<br>Boka Gympahall |
| Tid                                                            | För- och efternamn                 | Telefon          | Gympahall         | 13:00-14:00                                   |                                       |                   | Boka Gympahall                                     |
| 10:00-11:00                                                    | Admin; Namn Namnsson, S            | 013-456789 Kalas | Boka Gympahall    | 14:00-15:00                                   |                                       |                   | Boka Gympahall                                     |
| 11:00-12:00                                                    | Admin; Namn Namnsson, S            | 013-456789 Kalas | Boka Gympahall    | 15:00-16:00                                   |                                       |                   | Paka Gympahall                                     |
| 12:00-13:00                                                    | Admin; Namn Namnsson, S            | 013-456789 Kalas | Boka Gympahall    | 15.00-10.00                                   |                                       |                   | Boka Gympanall                                     |
| 13:00-14:00                                                    |                                    |                  | Boka Gympahall    | 16:00-17:00                                   | Admin; Namn Namnesso                  | 123-4567890 Fest  | Boka Gympahall                                     |
| 14:00-15:00                                                    |                                    |                  | Boka Gympahall    | 17:00-18:00                                   | Admin; Namn Namnesso                  | 123-4567890 Fest  | Boka Gympahall                                     |
| 15:00-16:00                                                    |                                    |                  | Boka Gympahall    | 18:00-19:00                                   | Admin; Namn Namnesso                  | 123-4567890 Fest  | Boka Gympahall                                     |
| 16:00-17:00                                                    |                                    |                  | Boka Gympahall    | 19:00-20:00                                   | Admin; Namn Namnesso                  | 123-4567890 Fest  | Boka Gympahall                                     |
| 17:00-18:00                                                    |                                    |                  | Boka Gympahall    | 20:00-21:00                                   | Admin; Namn Namnesso                  | 123-4567890 Fest  | Boka Gympahall                                     |
| 18:00-19:00                                                    |                                    |                  | Boka Gympahall    | 21.00-22.00                                   | Admin: Namn Namnesso                  | 123-4567890 Fest  | Boka Gympahall                                     |
| 19:00-20:00                                                    |                                    |                  | Boka Gympahall    | 21.50 22.00                                   | Addition, Frankli Pallillesso         | 120 4001000 1 651 | bona Sympanan                                      |

#### (4)

(5)

## Bokning av restaurang

Bokningar av restaurangen syns inte i bokningskalendern. För bokning av restaurang, kontakta bokningsansvarig. Nycklar till restaurangen hanteras **inte** av nyckelvärden utan hämtas hos bokningsansvarig. Kontaktuppgifter till bokningsansvarig finns på nyckelvärdslistan som är tillgänglig i inloggat läge.